# Laserprinter

# Naslagkaart

# Papier en speciaal afdrukmateriaal plaatsen

#### Papier plaatsen in de papierladen voor 250 vel of 550 vel

- 1 Trek de lade naar buiten.
  - **Opmerking:** Verwijder een lade nooit tijdens de uitvoering van een afdruktaak of als het bericht **Bezig** op het bedieningspaneel wordt weergegeven. Dit kan een papierstoring veroorzaken.
- **2** Druk de breedtegeleiders naar binnen, zoals in de afbeelding wordt aangegeven, en schuif de breedtegeleider naar de juiste positie voor het formaat papier dat u wilt plaatsen.

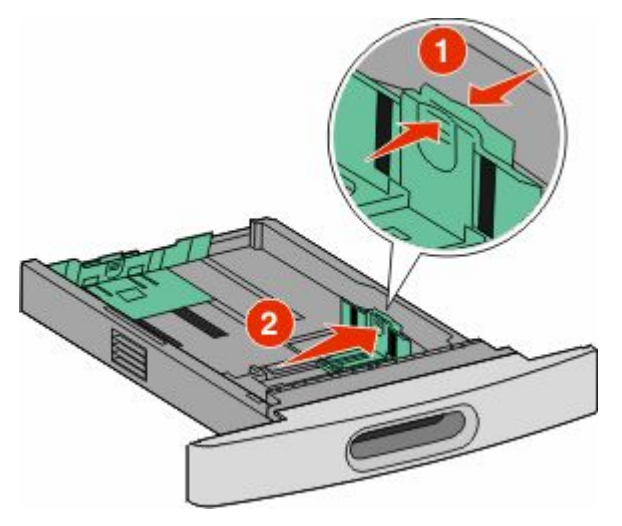

**3** Ontgrendel de lengtegeleider en druk het lipje ervan naar binnen, zoals op de afbeelding wordt aangegeven, en schuif de geleider naar de juiste positie voor het formaat papier dat u plaatst.

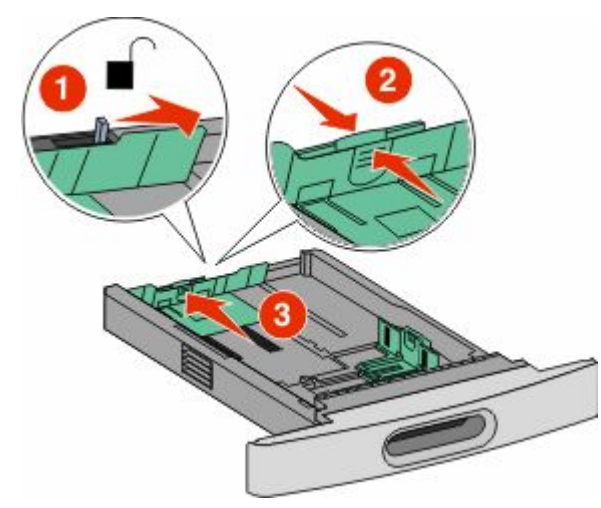

#### Opmerkingen:

- Stel de geleiders in op de juiste positie met behulp van de formaatindicatoren aan de onderkant van de lade.
- Vergrendel de lengtegeleider voor standaardpapierformaten.
- **4** Buig de vellen enkele malen heen en weer om de vellen los te maken. Waaier ze vervolgens uit. Vouw of kreuk het papier niet. Maak een rechte stapel op een vlakke ondergrond.

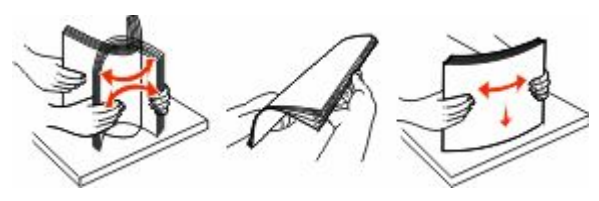

5 Plaats het papier in de printer.

- Voor eenzijdig afdrukken plaatst u het papier met de te bedrukken zijde naar beneden en met de voorste rand naar de voorkant van de lade gericht.
  - **Opmerking:** Voor afdruktaken waarbij een optionele StapleSmart<sup>™</sup> II-finisher wordt gebruikt, plaatst u de voorste rand van het papier naar de achterkant van de lade gericht.
- Voor tweezijdig of dubbelzijdig afdrukken, plaatst u het papier met de te bedrukken zijde naar boven en met de voorste rand naar de achterkant van de lade gericht.
  - **Opmerking:** Voor afdruktaken waarbij een optionele StapleSmart II-finisher wordt gebruikt, plaatst u de voorste rand van het papier naar de voorkant van de lade gericht.

**Opmerking:** De lijn voor de maximale hoeveelheid aan de zijkant van de lade geeft de maximumhoogte voor het geplaatste papier aan. Plaats niet te veel papier in de lade.

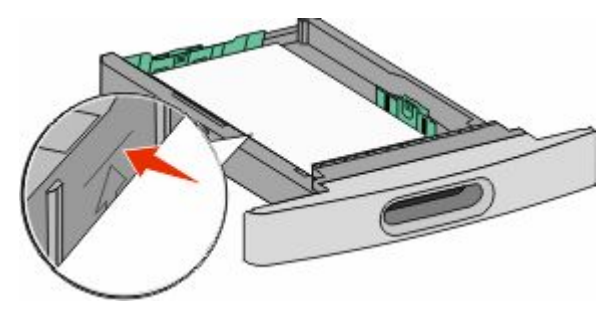

- 6 Verstel zo nodig de papiergeleiders zodat deze licht tegen de zijkant van de stapel drukken en vergrendel de lengtegeleider voor de papierformaten die zijn aangegeven op de lade.
- **7** Plaats de lade weer in de printer.
- 8 Bij het plaatsen van een andere soort papier dan voorheen moet de instelling Papiersoort voor de lade via het bedieningspaneel worden gewijzigd.

# Storingen verhelpen

## Papierstoring 200 en 201

1 Druk de ontgrendelingshendel in en laat de klep van de universeellader zakken.

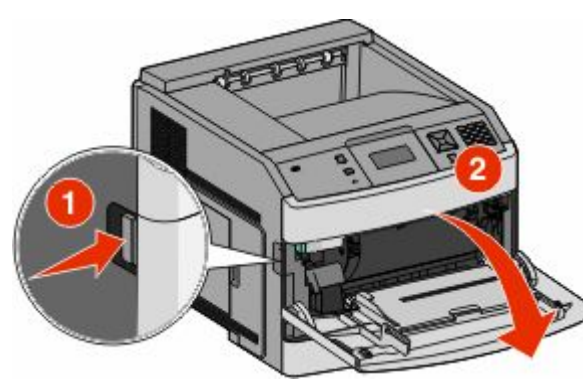

**2** Druk de ontgrendelingshendel in en open de voorklep van de printer.

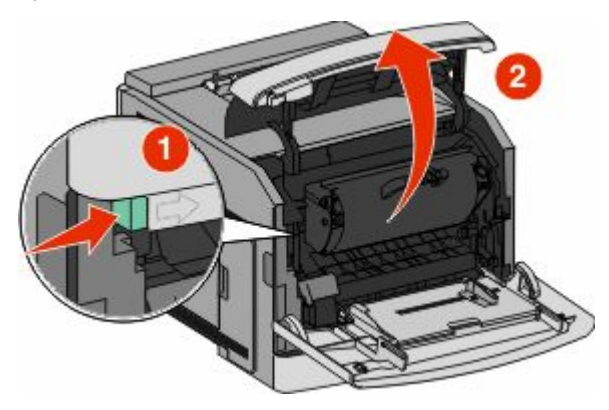

**3** Til de tonercartridge uit de printer.

#### Let op—Kans op beschadiging: Raak de

fotoconductortrommel aan de onderkant van de cartridge niet aan. Gebruik de handgreep om de cartridge vast te houden.

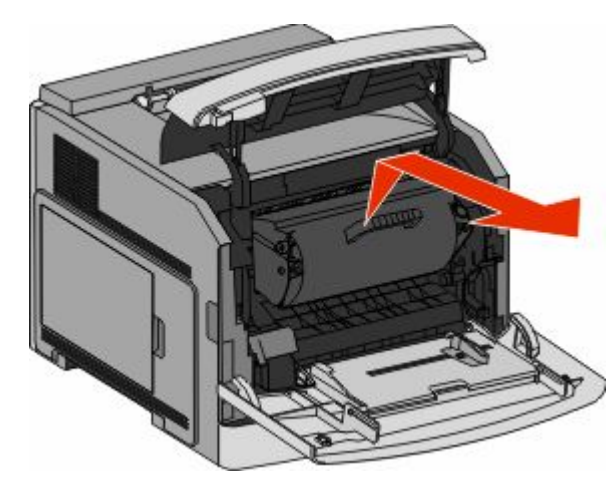

**4** Leg de printercartridge opzij op een vlakke, gladde ondergrond.

Let op—Kans op beschadiging: Stel de cartridge niet te lang bloot aan licht.

Let op—Kans op beschadiging: Het vastgelopen papier is mogelijk bedekt met onverwerkte toner die vlekken op uw kleding en huid kan maken.

5 Verwijder het vastgelopen papier.

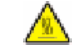

LET OP—HEET OPPERVLAK: De binnenkant van de printer kan heet zijn. Om letsel te voorkomen, moet u een heet oppervlak eerst laten afkoelen voordat u het aanraakt.

**Opmerking:** Wanneer het papier niet eenvoudig te verwijderen is, opent u de achterklep en verwijdert u het papier aan die kant.

- **6** Lijn de tonercartridge uit en plaats deze in de printer.
- 7 Sluit de voorklep van de printer.
- 8 Sluit de klep van de universeellader.
- 9 Druk op 🔽

### Papierstoring 202 en 203

Als het papier uit de printer wordt gevoerd, trekt u het naar buiten en drukt u op 🔽.

Doe het volgende wanneer het papier niet uit de printer komt:

**1** Trek de bovenste achterklep naar beneden.

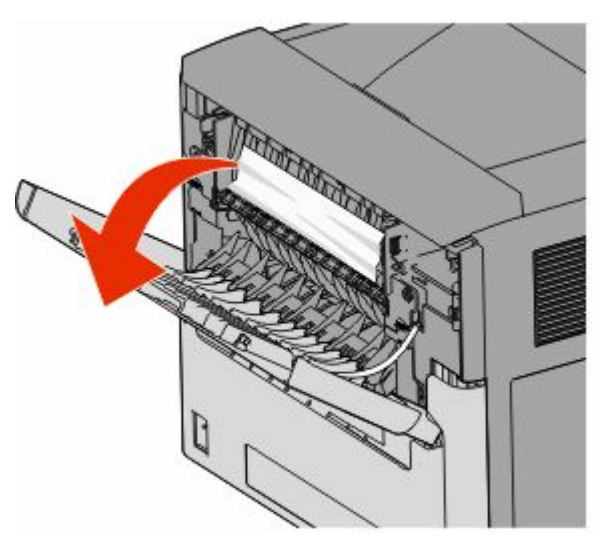

- **2** Verwijder voorzichtig het vastgelopen papier om te voorkomen dat het scheurt.
- 3 Sluit de bovenste achterklep.
- 4 Druk op 🔽.

### 241–245 papierstoringen

- **1** Trek de lade die wordt aangegeven op het display uit de printer.
- **2** Verwijder vastgelopen papier en plaats de lade weer in de printer.
- 3 Druk op 🔽.
- **4** Als het storingsbericht niet verdwijnt voor een lade voor 250 vel of een lade voor 550 vel, trek dan de lade uit de printer.
- 5 Verwijder het vastgelopen papier en plaats de lade weer in de printer.
- 6 Druk op 🔽.